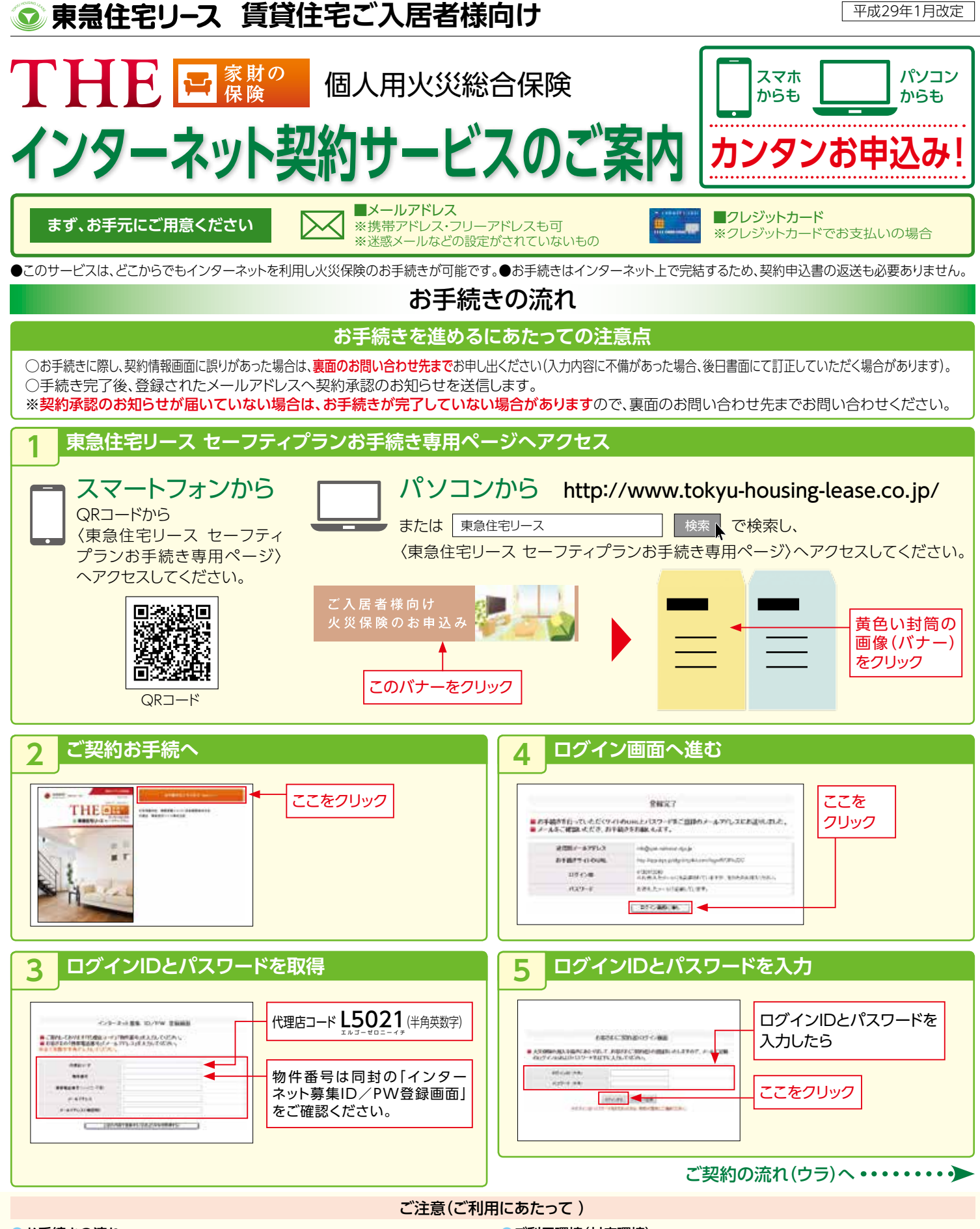

## ●お手続きの流れ

- ・お手続き時点で満20歳未満の方はお手続きをいただくことができません。
- この画面によりお手続きいただくご契約には、インターネット特約\*が自動セットされます。
  ご契約お手続きは、この画面上で完了しますので、捺印などはいただきません。
- ご契約の内容は、郵送する保険証券にてご確認いただけます。 ※インターネット等の通信手段により保険商品をお申込みいただく場合にセットされる特約です。
- ※インターネット寺の通信手技により休快尚品をの中込みいににく場合にビットされる特別で ● 事前確認
- 次のご契約は、お手続きをいただくことができません。
- ・30万円を超える明記物件(貴金属・宝石・美術品など)の補償を希望される場合
- ・ご契約いただく保険の対象に、別の火災保険契約や共済契約などが既に契約されている場合
- ・被保険者(補償を受けられる方)と特約などの被保険者が異なる場合 など

- ●ご利用環境(対応環境)
  - ・PCをご利用の場合: Microsoft Internet Explorer 7.0以降、Mozilla
  - Microsoft Internet Explorer 7.0以降、MozillaFirefox 3.0以降、 Apple Safari 3以降
  - ・スマートフォンをご利用の場合:
  - iPhone(iOS5.0以降)、Android(Android2.3以降)
- ●ドメイン設定(受信拒否設定)されているお客様へのお願い

スマートフォンやパソコンにドメイン設定をされていますと、ログインIDと パスワードをお届けする事ができませんので、ドメイン設定を解除して頂くか、 または次のドメイン「info@sjnk-netkasai.dga.jp」を受信リストに加えて いただけますようお願い致します。

## ご契約の流れ

ログインIDとパスワードを入力後、次のSTEPに従ってご契約の手続きを進めてください。

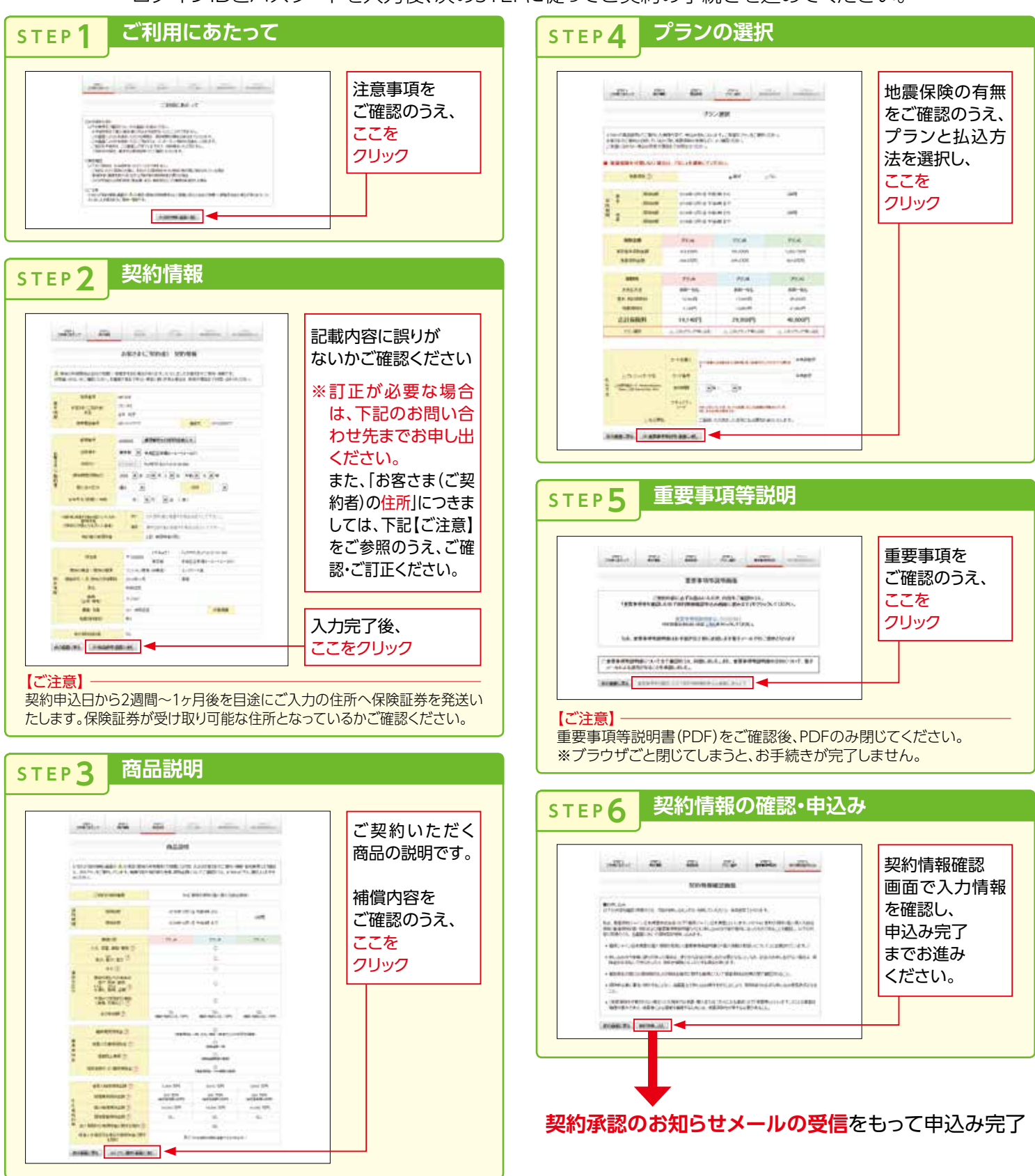

※「THE 家財の保険」に関する詳しい内容につきましては、専用のパンフレットをご用意しておりますので、取扱代理店または損保ジャパン日本興亜までお問い合せください。 ※「東急住宅リース セーフティプラン」は、賃貸住宅内収容家財ー式を対象とした契約に借家人賠償責任補償をセットした「個人用火災総合保険(THE 家財の保険)」のペットネームです。

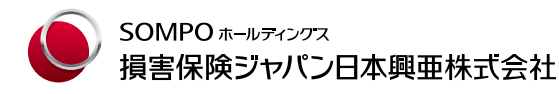

**企業営業第五部第三課** 〒103-8255 東京都中央区日本橋2-2-10 TEL 03-3231-5249 受付時間 平日の9:00~17:00(土日、祝日、12/31~1/3を除きます。)

## お問い合わせ先 [取扱代理店]

## 東急住宅リース株式会社 業務管理部 保険グループ

〒163-0909 東京都新宿区西新宿2-3-1 新宿モノリス9階 TEL:0120-974-449 【受付時間】平日 9:30~18:00